## How to Schedule an Appointment

**Overview:** This job aid guides Emory University employees through the stepby-step directions for scheduling an appointment using the HOME portal.

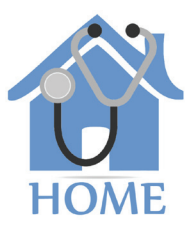

EMORY

1

You can use HOME to make appointments with Emory Healthcare's Employee Health Services (if you are required to have certain health tests) or with Emory's Express Care Clinic (the free clinic for Emory employees). To access HOME, log in to Self-Service (http://leo.cc.emory.edu) with your Emory Network ID and password. Then, click on the Workplace Health tile.

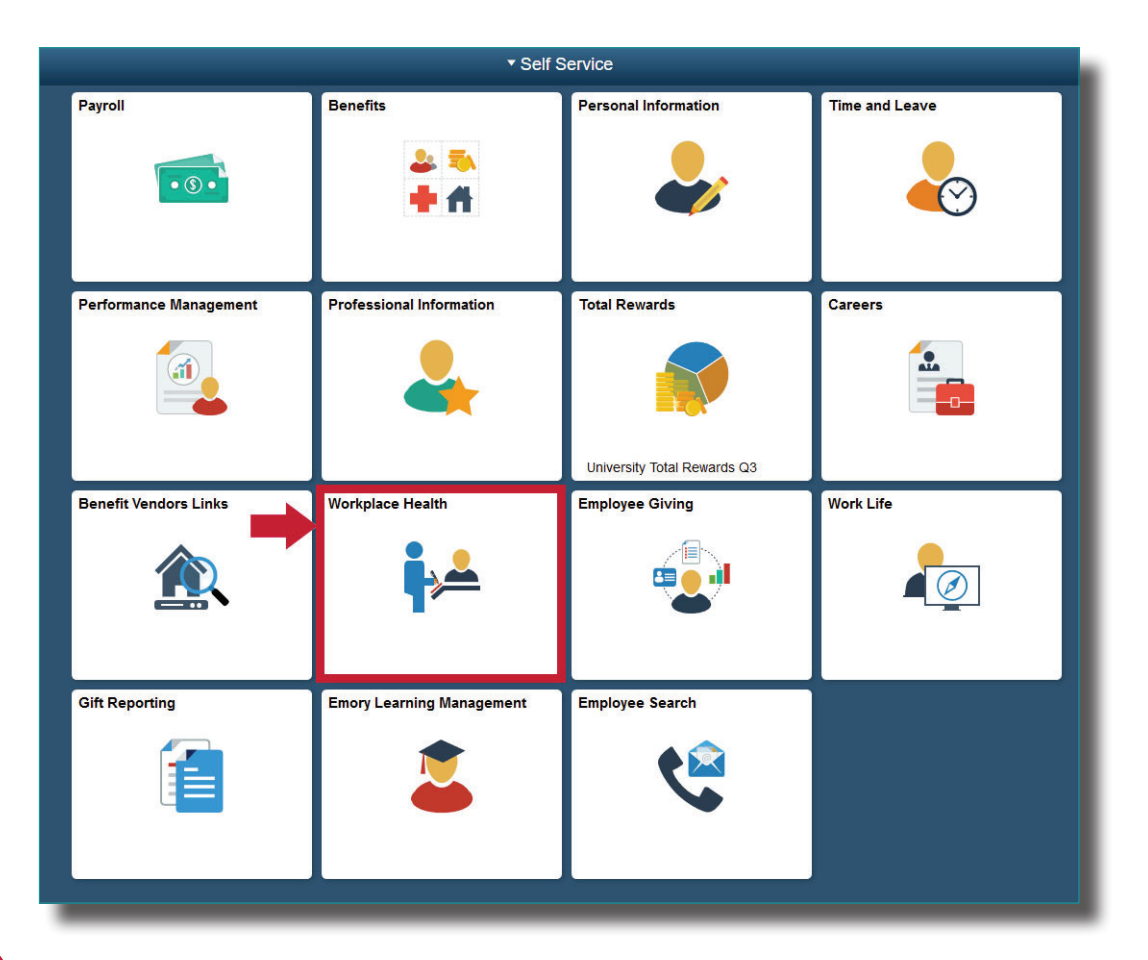

2

You will be prompted to log in again with your Net ID and password.

| Login to AttributeContract |  |                                                                                                    |
|----------------------------|--|----------------------------------------------------------------------------------------------------|
| Network ID                 |  | Login is Emory's authentication tool for logging into multiple web systems and applications. If you have<br>any questions, problems, or comments about Login, please contact the University Service Desk at (404) |
| NetID                      |  | 727-7777 or the Emory Healthcare Call Center at (404) 778-HELP. You may also submit an IT support<br>request at http://help.emory.edu/.                                                                           |
| Password                   |  |                                                                                                    |
| Password                   |  |                                                                                                    |
| Login                      |  |                                                                                                    |
| Login                      |  |                                                                                                    |
| Forgot Password?           |  |                                                                                                    |

If you are a manager, you will be given a choice between portal access or supervisor access. Click **Portal** and your dashboard will appear. Next, click on **self scheduling/appointments.** 

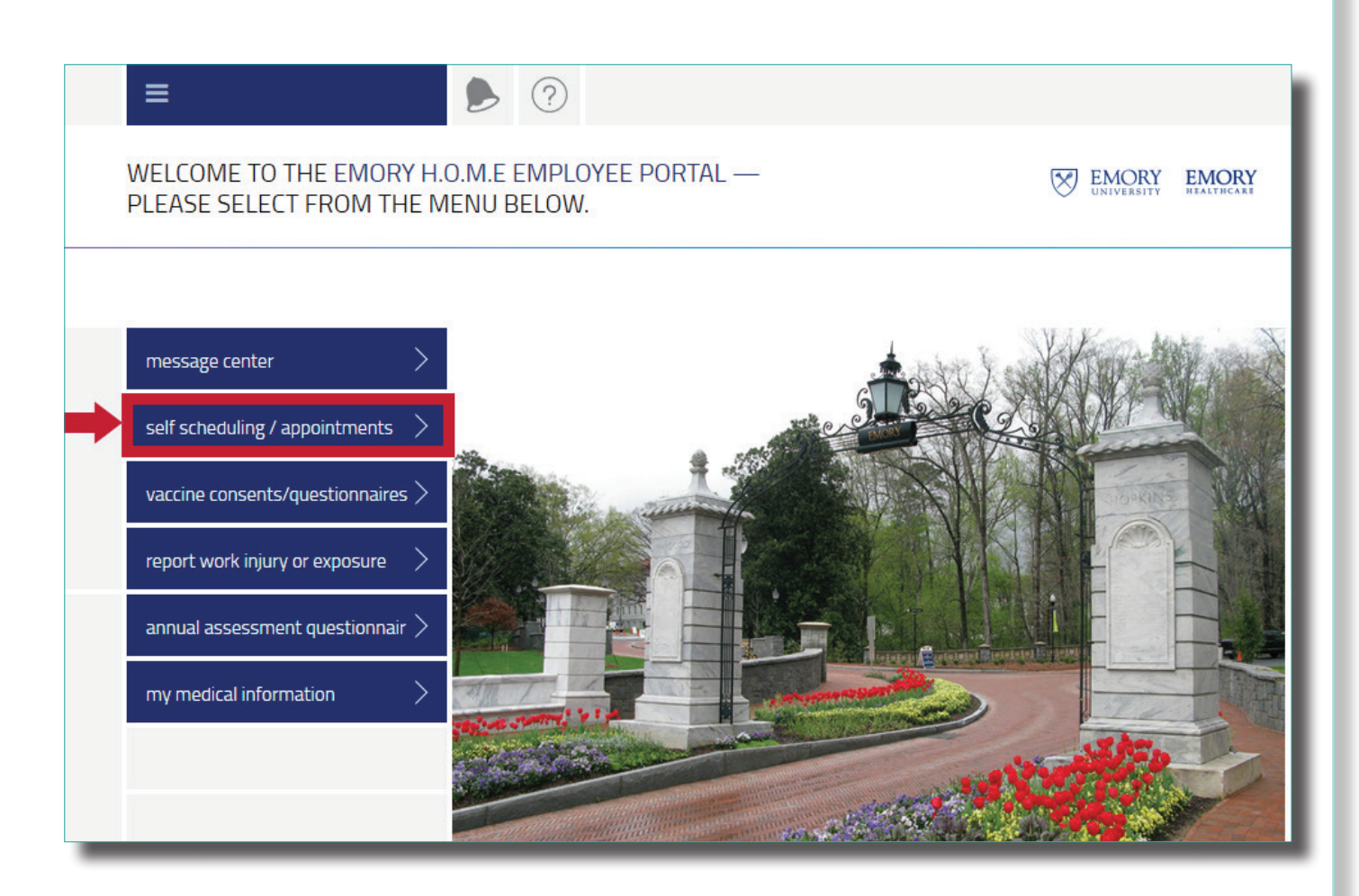

4

Click **schedule new appointment**. If you have an existing appointment you may also cancel it on this page.

| =                                                                                    |                            |       |
|--------------------------------------------------------------------------------------|----------------------------|-------|
| SELF SCHEDULING / APPOINTMENTS                                                       | EMORY<br>UNIVERSITY        | EMORY |
|                                                                                      |                            |       |
| EXISTING APPOINTMENTS<br>You have no pending appointments or appointments needing to | be scheduled at this time. |       |
| schedule a new appointment                                                           |                            |       |
|                                                                                      |                            |       |

Choose the **reason for your visit** and the **location;** then select an **appointment date and time**. When finished, click **Submit**.

| ≡ 🕨 🛊                                    |                                                        |
|------------------------------------------|--------------------------------------------------------|
| MY APPOINTMENTS: SCHEDULE AN APPOINTMENT | EMORY EMORY<br>UNIVERSITY EMORY                        |
|                                          |                                                        |
| 1 Choose the reason for your visit       | OIM Express Care Clinic                                |
| 2 Choose the location you wish to visit  | Emory University Hospital-Occupational Injury Manage 🗸 |
| 3 Provider(s)                            | First Available Provider                               |
| 4 Appointment Date and Time              | Mon 01-14-2019 10:00am (ET)                            |
| 5 Comments                               |                                                        |
|                                          |                                                        |
|                                          |                                                        |
|                                          |                                                        |
|                                          |                                                        |

6

After you click submit, you will be taken to the **confirmation page**. An email notification will also be sent to your work email address.

| When:                    | Monday, 11-12-18 @ 7:40 AM                                                                   | Your appointment will also be<br>stored in the HOME portal.                                                     |
|--------------------------|----------------------------------------------------------------------------------------------|----------------------------------------------------------------------------------------------------|
| Location:                | Emory Johns Creek Hospital-Employee<br>Health<br>6325 Hospital Pkwy<br>Johns Creek, GA 30097 | To access your appointment,                                                                                     |
| Phone:                   | (678) 474-5348                                                                               | go to the homepage                                                                                              |
| leason(s):               | Annual Health Assessment                                                                     |                                                                                                    |
| <sup>y</sup> rovider(s): | Nurse1 CANCEL                                                                                | Then click <b>self-scheduling/</b><br><b>appointments</b> ) to view,<br>schedule or cancel your<br>appointments |

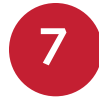

If you are making an appointment at the Express Care Clinic, you will also need to complete a questionnaire. Return **home** and click on **vaccine consents/questionnaires.** 

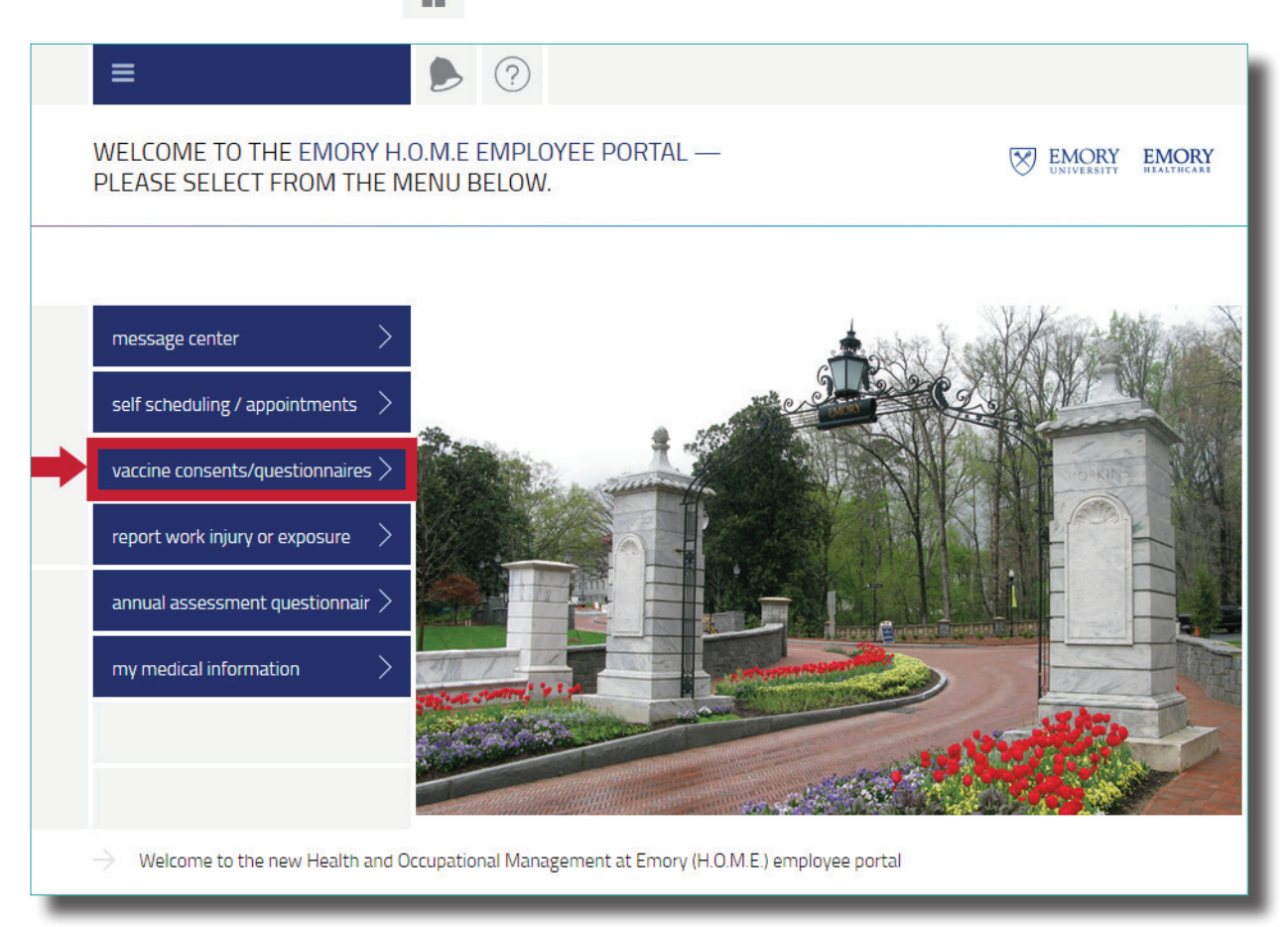

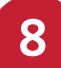

Under the tile Questionnaires, Click on **Express Care.** 

| VACCINE CONSENTS/QUESTIONNAIRES | EMORY EMORY HEALTHCARE                                          |
|---------------------------------|-----------------------------------------------------------------|
|                                 |                                                                 |
| QUESTIONNAIRES                  |                                                                 |
| EXPRESS CARE OIM PT CONSENT     | information sheet. Then consent for the vaccine administration. |
| OIM INJURY QUESTIONNAIRE        | VARICELLA VACCINE INFO                                          |
| POSITIVE TB SCREENING           | VARICELLA DECLINATION                                           |
| EH RESPIRATOR QUESTIONNAIRE     |                                                                 |

| <b>CII</b> |     |  |
|------------|-----|--|
| 20         | 101 |  |
|            |     |  |

| Please remember to use the portal to self-schedule y<br>first come first serve.                                                                                  | our OIM Express Care visit. Times available are  |  |
|----------------------------------------------------------------------------------------------------|--------------------------------------------------|--|
| Name                                                                                                    |                                                  |  |
| MR Number                                                                                                    |                                                  |  |
| Address                                                                                                    |                                                  |  |
| Telephone number                                                                                                    |                                                  |  |
| Cell phone number                                                                                                    |                                                  |  |
| Birth date                                                                                                    |                                                  |  |
| Position Title                                                                                                    |                                                  |  |
| IN ORDER TO BETTER ASSIST YOU IN YOUR TREATMENT, PLEASE AN<br>ABILITY                                                                                            | SWER THE FOLLOWING QUESTIONS TO THE BEST OF YOUR |  |
| Please explain current chief complaint or problem. *                                                                                                    |                                                  |  |
| Please state what symptoms you are experiencing, i.e.,<br>headache, vision changes,pain,dizziness, numbness or tingling,<br>loss of feeling in body part, etc. * |                                                  |  |
| Rate the quality of your pain on a scale of 0-10 with (0)                                                                                                    |                                                  |  |

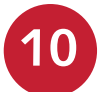

9

When finished, **sign out** of the portal.